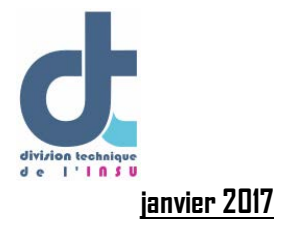

# Mise en œuvre d'une balise Iridium ROVER Xeos

UPS 855 Antenne de Brest

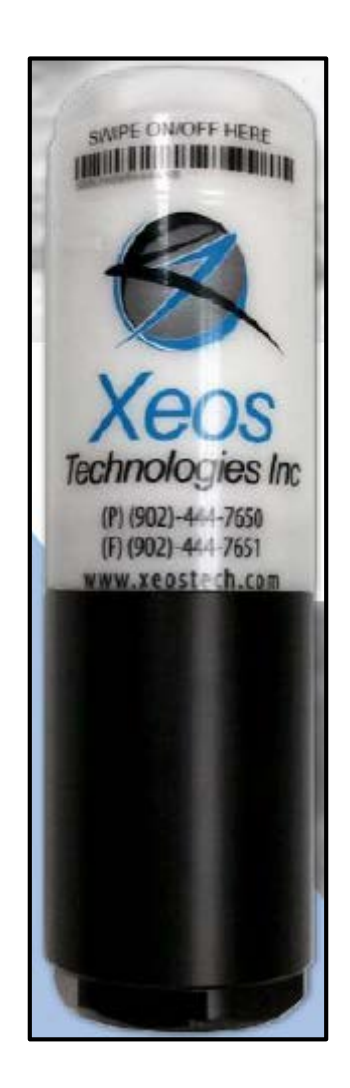

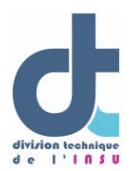

# SOMMAIRE

| PRELIMINAIRE                                                | 3 |
|-------------------------------------------------------------|---|
| DESCRIPTIF DE LA BALISE                                     | 4 |
| 2-1-Caractéristiques                                        | 4 |
| 2-2-Montage                                                 | 5 |
| 3-3-Mise sous tension                                       | 6 |
| PROGRAMMATION ET COMMUNICATION AVEC LA BALISE IRIDIUM ROVER | 8 |
| 2-2-Programmation de votre balise.                          | 8 |

La balise bi-directionelle de surface Rover de chez Xeos est équipée d'un Emetteur/Récepteur Iridium et d'un GPS.

Elle permet d'envoyer sa position via le réseau Iridium. La cadence de réception est modifiable et paramétrable via ce réseau en temps réel.

Elle est alimentée par piles alcalines ou lithium de type AA.

Il est possible d'immerger le Rover jusqu'à 100m. Cependant cette balise reste une balise dédiée à la surface.

Cette balise est simple à mettre en œuvre.

Pour finir la balise Rover peut fonctionner tête vers le bas ou vers le haut.

Pour aller plus loin : <u>Rover\_user\_manual.pdf</u> de Xeos.

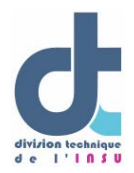

## 2-DESCRIPTIF DE LA BALISE

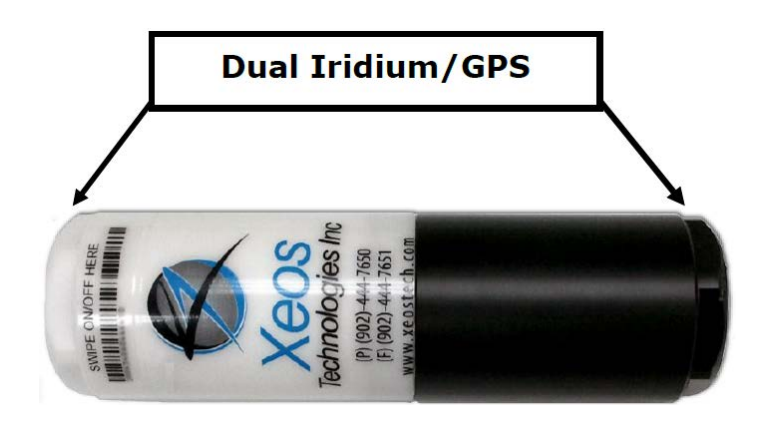

# 2-1-Caractéristiques

| Function de base | Communication Iridium bi-directionnelle |
|------------------|-----------------------------------------|
| Modem Iridium    | 9603 with IMEI number                   |
| Type de message  | SBD (Short Burst Data)                  |

| Matière                 | Delrin                                            |
|-------------------------|---------------------------------------------------|
| Dimensions              | 214.12mm x 63.5mm                                 |
| Poids dans l'air        | 875g avec piles lithium/1055g avec piles alcaline |
| Poids dans l'eau        | 198g avec piles lithium/378g avec piles alcaline  |
| Température utilisation | De $-40^{\circ}$ Cà $+60^{\circ}$ C               |
| Profondeur immersion    | 100m                                              |

| Microcontroler         | Xeos-IRDC-3                                                                                       |
|------------------------|---------------------------------------------------------------------------------------------------|
| Recepteur GPS          | 48 channel SiRFstarIV, GSD4e GPS chip                                                             |
| Piles                  | Alcalines                                                                                         |
| Type de piles alcaline | Energizer EN91 AA alcaline.NE PAS METTRE DE<br>DURACELL (risque de coulure par forte température) |
| Deploiement max        | 2 ans avec un envoi toutes les 3 heures                                                           |

| Consommation en sommeil     | 100µA                                             |
|-----------------------------|---------------------------------------------------|
| Consommation en transmition | 70mA (pour 30 secondes d'utilisation)             |
| Acquisition GPS             | 13mA (pour 2 minutes d'utilisation)               |
| Voltage                     | 13.5V                                             |
| Capacité                    | 3.0 Amp Hours (alcaline), 5.8 Amp Hours (Lithium) |

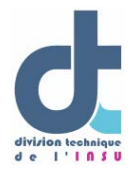

2-2-Montage

Ouverture en dévissant :

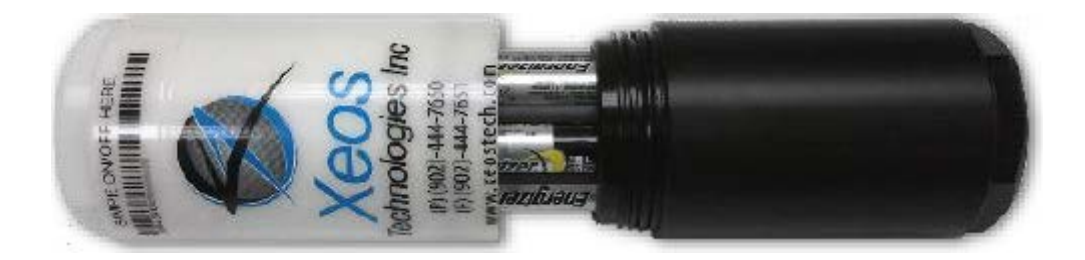

Attention il y a deux joints. Rester attentif lors des ouvertures/fermetures de ne pas pincer les joints.

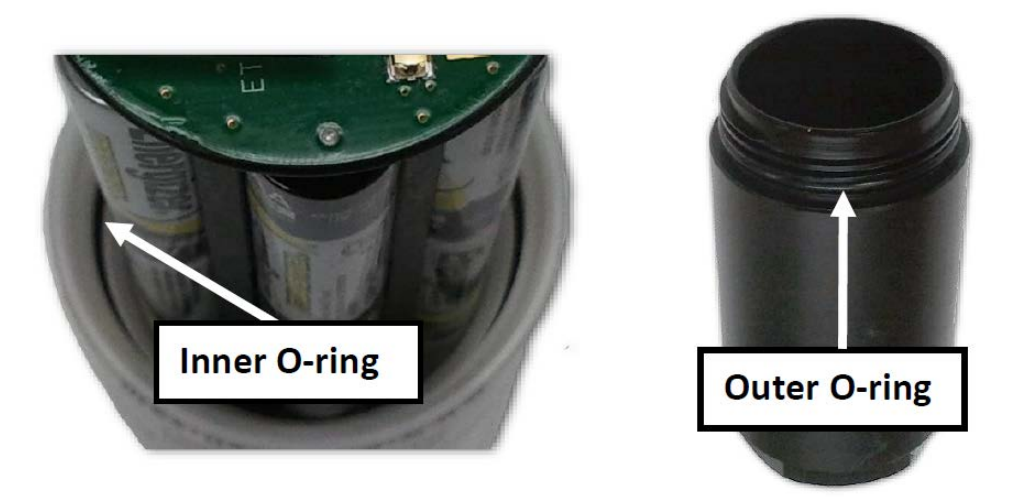

Insérer les piles

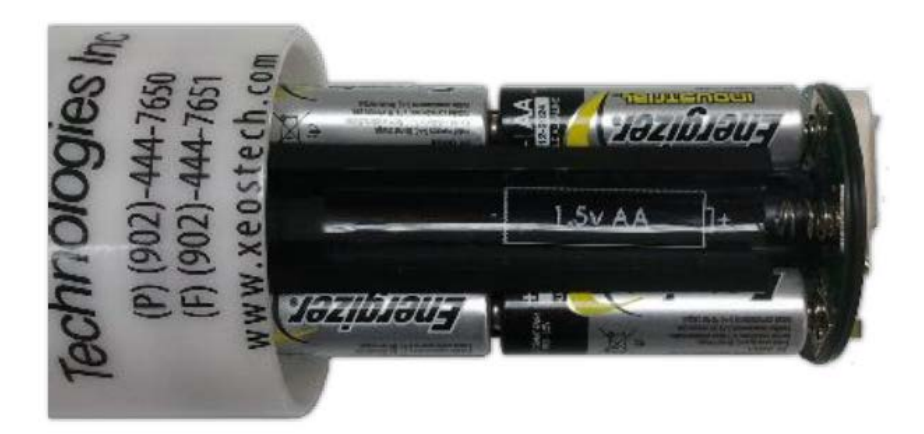

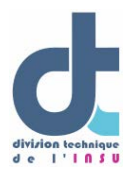

## 3-3-Mise sous tension

Pour mieux comprendre le principe et les subtilités de fonctionnement de mise sous tension de la balise il faut regarder cette videos : https://youtu.be/bQmG1LCdhxA

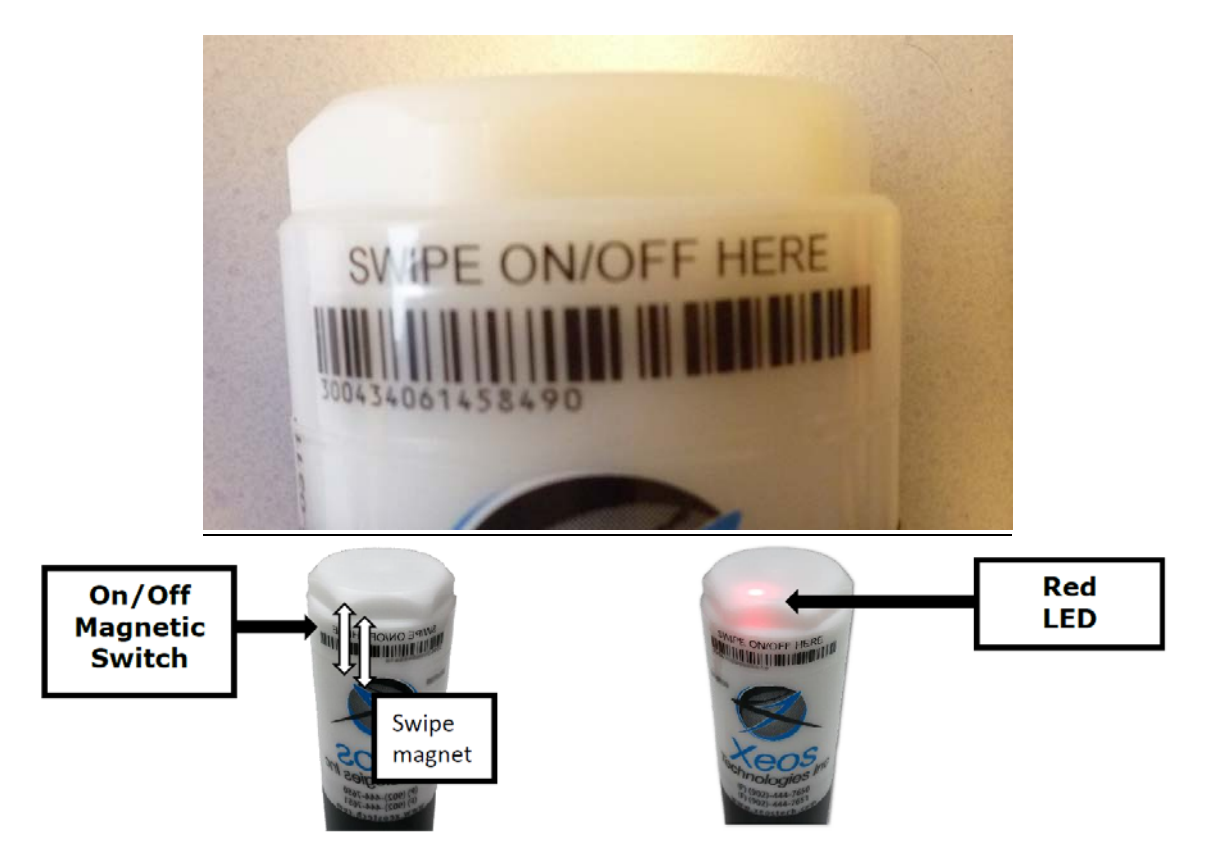

Le changement d'état de la balise de ON a OFF s'effectue en deux temps.

-1 : passer l'aimant à l'endroit indiqué (figure ci-dessus) sur la balise jusqu'à ce que la led s'allume puis retirer l'aimant. Cette action permet de connaitre l'état actuel de la balise (LED verte = ON, LED ROUGE=OFF). Attendre que la led s'éteigne.

-2 : Puis pour changer d'état, c'est-à-dire passer de ON à OFF ou de OFF à ON il faut repasser l'aimant en faisant des allers-retours en continu jusqu'à ce l'une des séquences suivantes soit terminée :

ETAT DE LA LED SEQUENCE DE DEMARRAGE : rouge en continu/plusieurs flash verts/vert en continu.

ETAT DE LA LED SEQUENCE D'ARRET : verte en continu/plusieurs flash rouges/rouge en continu.

Pour connaitre l'état de la balise : passer une fois l'aimant.

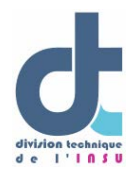

<u>*REMARQUE*</u> : -si lors du passage de l'aimant la led est VERTE, cela veut dire que le Rover est déjà sur ON.

-une fois mis sur ON le Rover se met dans un mode appelé : « startup mode » pendant 1 heure pour lancer ces tests. Passé ces tests, il se remet en « normal mode ».

| GPS Position | Iridium Call | Consumption Per | Duration (EN91      | Duration (Lithium |
|--------------|--------------|-----------------|---------------------|-------------------|
| Interval     | mervai       | Cycle           | Alkaline Datteriesj | Batteriesj        |
| 10 min       | 10 min       | 0.6913 mA       | 723.27 hours        | 1398.33 hours     |
| (default)    | (default)    |                 | 30 .13 days         | 58.26 days        |
| 30 min       | 30 min       | 0.7396 mA       | 2027.99 hours       | 3920.77 hours     |
|              |              |                 | 84.50 days          | 163.37 days       |
|              |              |                 | 2.82 months         | 5.45 months       |
| 60 min       | 60 min       | 0.7896 mA       | 3799.39 hours       | 7345.49 hours     |
|              |              |                 | 158.31 days         | 306.06 days       |
|              |              |                 | 5.29 months         | 10.20 months      |
| 3 hours      | 3 hours      | 0.9896 mA       | 9094.22 hours       | 17,582.15 hours   |
|              |              |                 | 378.93 days         | 732.60 days       |
|              |              |                 | 12.63 months        | 24.42 months      |
| 6 hours      | 6 hours      | 1.2896 mA       | 581.58 days         | 1,124.40 days     |
|              |              |                 | 19.39 months        | 37.48 months      |
|              |              |                 | 1.615 years         | 3.12 years        |
| 12 hours     | 12 hours     | 1.8851 mA       | 795.67 days         | 1538.29 days      |
|              |              |                 | 26.52 months        | 51.28 months      |
|              |              |                 | 2.21 years          | 4.27 years        |
| 24 hours     | 24 hours     | 3.0888 mA       | 971.25 days         | 1699.83 days      |
|              |              |                 | 32.38 months        | 56.66 months      |
|              |              |                 | 2.70 years          | 4.72 years        |

Exemple de consommations types

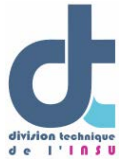

## 4-PROGRAMMATION ET COMMUNICATION AVEC LA BALISE IRIDIUM ROVER

Pour pouvoir récupérer les données ou reprogrammer le Rover, le Parc National d'Instrumentation Océanographique de la DT-INSU souscrit un contrat au prêt d'un fournisseur d'accés : Xeos.

## 4-1- Accés au site web Xeos Online

Aller sur http://online.xeostech.com

| 1    | S Xec                                                       | BETA<br>OS<br>ONLINE |
|------|-------------------------------------------------------------|----------------------|
| Ema  | 11                                                          |                      |
| L    |                                                             | *                    |
| Pass | sword                                                       |                      |
|      |                                                             | *                    |
|      | Remember my email address<br>Keep me logged in this session |                      |
|      |                                                             | ✓ Login              |

**Email** : ups855.parcoceano@services.cnrs.fr **Password** : ups855

Lorsque vous êtes sur le site web vous avez accès aux options de visualisations de votre balise : Map, Log. Le tout est simple et intuitif.

4-2-Programmation de la balise.

A partir de ce site il est possible de choisir le pas d'échantillonnage de votre balise pour l'acquisition GPS et l'envoi des positions par Iridium. Cela se fait dans les deux sens par l'envoi de mails à la balise et au site web. Il est aussi possible d'associer et de rediriger les mails sur 5 autres adresses.

Pour envoyer une commande aller dans Send Manual SBD

| Options     | Admin | L |
|-------------|-------|---|
| Devices     |       |   |
| Send Manua  | I SBD | Ē |
| Toggle Mess | aging |   |

8

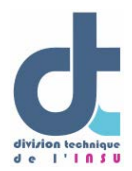

La fenêtre suivante s'ouvre :

| Targets                                                                                                    |  |
|----------------------------------------------------------------------------------------------------|--|
| 222(89520) Kitimat<br>223(80530) RH<br>224(88520) Kitimat<br>225(86530) RH<br>78(46920) Baffin<br>Bay/Greenland<br>onyx 300434060601130<br>onyx 300434060702320<br>onyx 300434060703290 |  |
|                                                                                                    |  |

Sélectionner votre balise dans la fenêtre « Targets » et cliquer sur la flèche pour l'envoyer dans la fenêtre de droite. Le nom de la balise est IRID001.

Il faut ensuite envoyer une commande à votre balise pour paramétrer l'envoi de la position GPS par l'Iridium. A noter qu'on peut envoyer plusieurs positions GPS dans un seul message Iridium. Pour nos applications on envoie une position gps par message iridium.

### Voici la composition des messages :

Pour chaque message on a le choix de programmer l'intervalle d'échantillonnage du GPS ou de l'Iridium :

### \$timer (timer number) (value in s, m, h, or d) avec

Le Timer number est à 0 pour « Normal Timer ».

On ajoute à ce timer **-SBD**: pour SBD (Iridium) transmission interval

ou -GPS: pour GPS acquisition interval

En fonction de ce que l'on veut changer : soit l'intervalle d'échantillonnage du GPS soit celle de l'envoi Iridium.

Ensuite on choisit pour chaque message le pas d'échantillonnage (Min 5minute, Max 1 jour) : s: Intervalle en seconds m: Intervalle en minutes

### DT-INSU Antenne de Brest

Bâtiment IPEV - Technopôle Brest-Iroise - BP74 - 29280 Plouzané (France)05/11/2019http://www.dt.insu.cnrs.fr

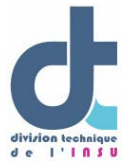

h: Intervalle en heured: Intervalle en jour

Exemple : Si l'on veut recevoir une position gps toute les 30 mn alors on envoie : *\$timer SBD 0 30m \$timer GPS 0 30m* 

Si l'on veut envoyer une position gps toute les 1h alors on envoie : *\$timer SBD 0 1h \$timer GPS 0 1h* 

| end Manual SBD                                                                                                    |   |                                                                                                    |       |
|----------------------------------------------------------------------------------------------------|---|----------------------------------------------------------------------------------------------------|-------|
| Targets                                                                                                    |   |                                                                                                    |       |
| #3<br>#4<br>Darren's Kilo<br>FWTEST<br>Rover3130<br>Rover7310<br>sablerh<br>Test RAM<br>test sable<br>Commands<br>\$timer GPS 0 15m |   | <ul> <li>→</li> <li></li> <li>&lt;</li></ul> | 0     |
|                                                                                                    | S | end                                                                                                    |       |
|                                                                                                    |   |                                                                                                    | Close |

Dans l'exemple ci-dessous on demande à faire une acquisition GPS toute les 15 minutes. ATTENTION : Le changement de configuration n'a lieu que lorsque le Rover reçoit le mail. Cela signifie que si le Rover est configuré pour vérifier les messages toutes les heures, il ne prendra sa nouvelle configuration que lorsqu'il arrivera au terme de son intervalle d'échantillonnage : ici 1 heure.

Ensuite il est possible de rediriger la position gps de la balise sur les adresses mails de vos choix. Pour cela, nous contacter pour que l'on valide votre adresse mail pour la réception des positions de la balise iridium.